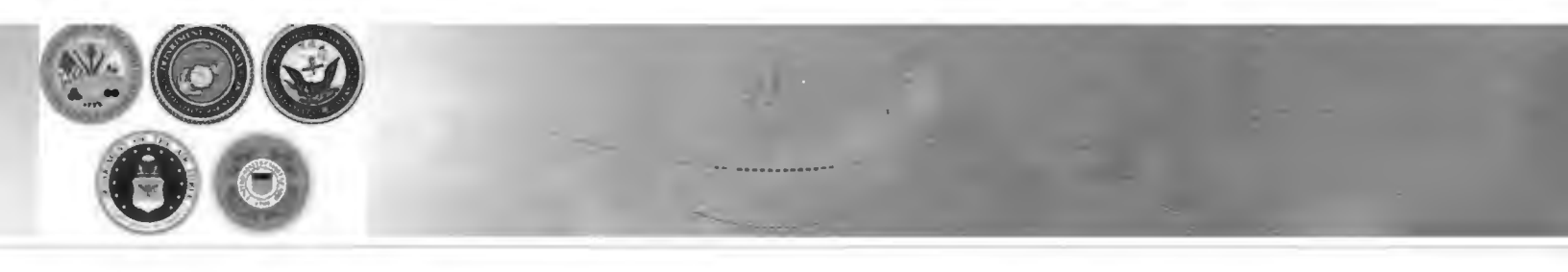

# Creating a Non-Temporary Storage (NTS) Release Shipment

How to coordinate the release of your NTS shipment from storage

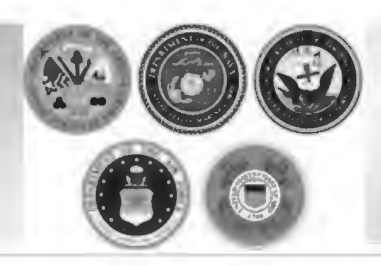

#### **Steps to Request Release**

- Log into Defense Personal Property System (DPS)
- Update/Create DPS Profile & Enter new orders information
- Create a basic HHG Shipment
- Upload Supporting Documents
- Receive confirmation email from DPS Shipment
- Be available on agreed upon delivery dates

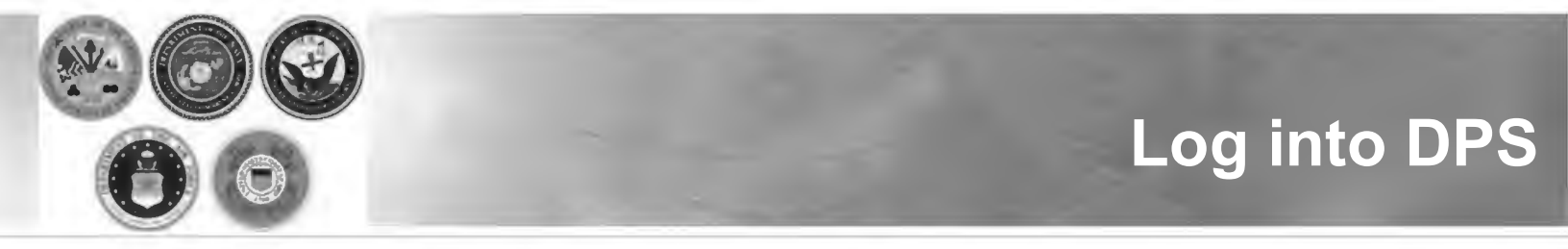

- If you are new to the DPS system, you will need to obtain a User ID and password
- If you have a DPS user ID & Password, log into your DPS account. If it has been longer than 90 days since you used DPS, you will be prompted to review your User Profile.

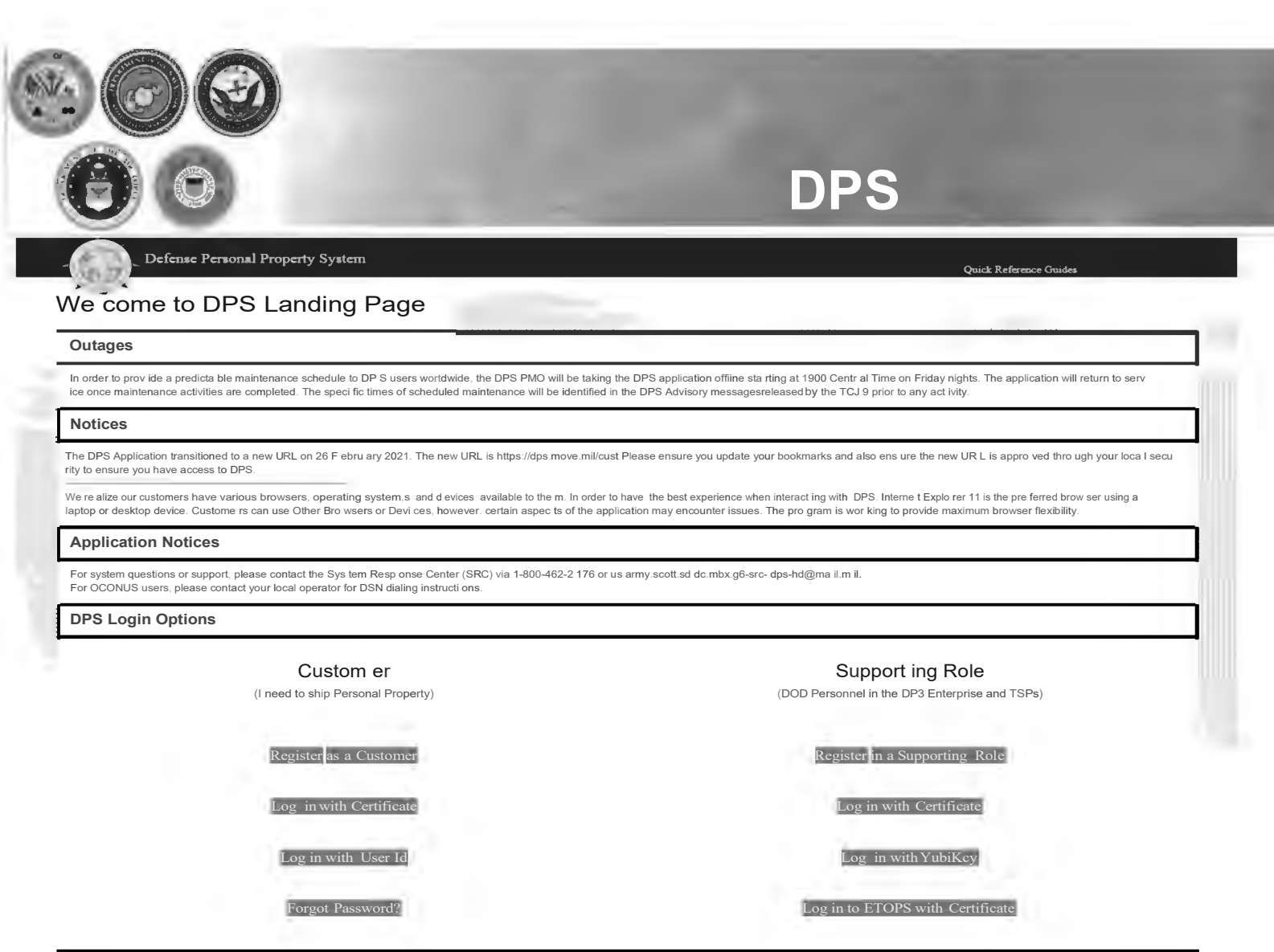

PH Disclaimer

This system contains information which must be protected IAW AR 340-21. The Army Privacy Pro gram; Departm ent of Defense (DoD) Directive 5400.11, DoD Privacy Program; The Privacy Act of 197 4 as amen ded

applies, and it is For Offici al Use Only (FOU O). It must be protected or privacy act in form ation removed prior to furthe r disclosu re.

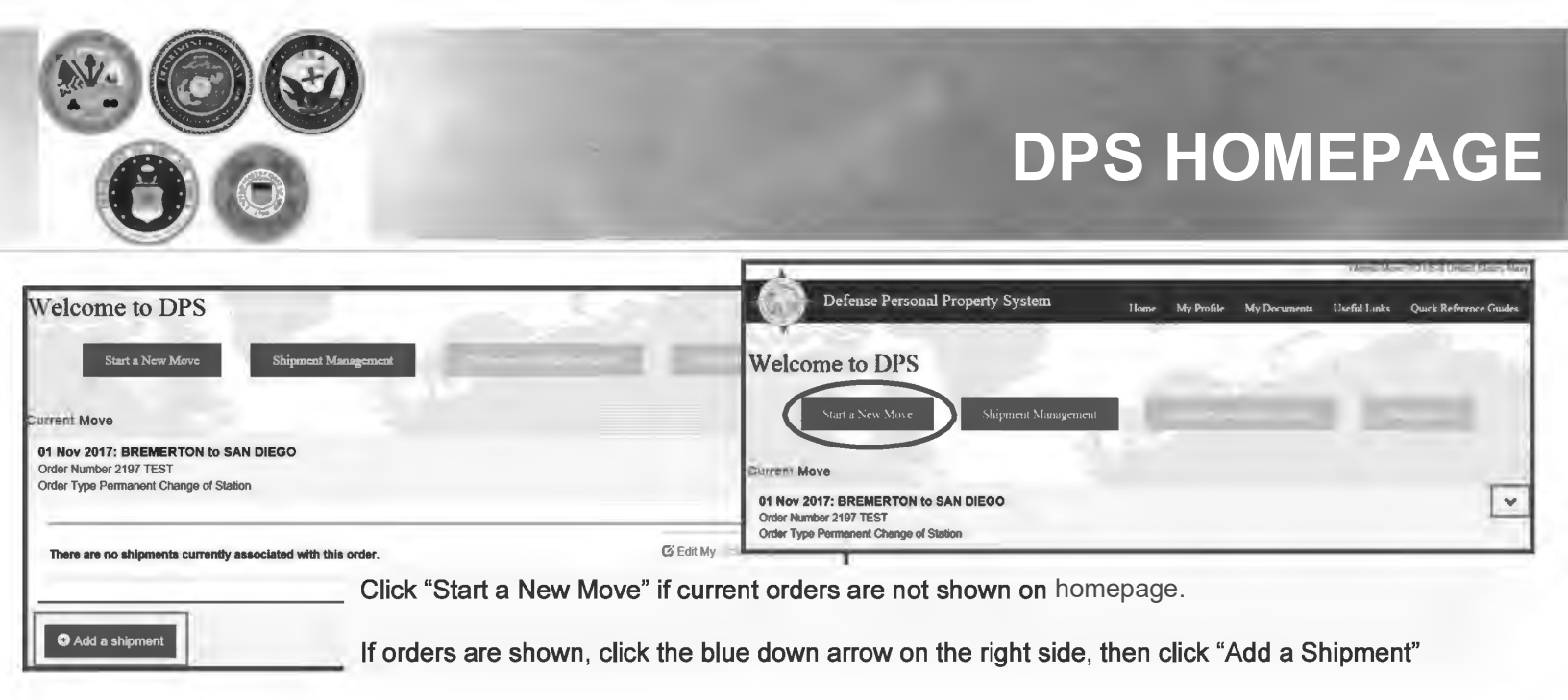

Once you have created or updated your profile you will return to your DPS Homepage. With some exceptions, most moves performed over the last 8 years will have been processed in DPS. Your Homepage will show you all your moves performed through the DPS system.

Before requesting a shipment, make sure that your current orders have been added to your DPS account. If your homepage does not show your current orders, you will need to add them before creating a shipment.

For instructions on how to add orders information, please see additional DPS guides at <a href="https://www.navsup.navy.mil/public/navsup/hhg/dps\_guides/">https://www.navsup.navy.mil/public/navsup/hhg/dps\_guides/</a>

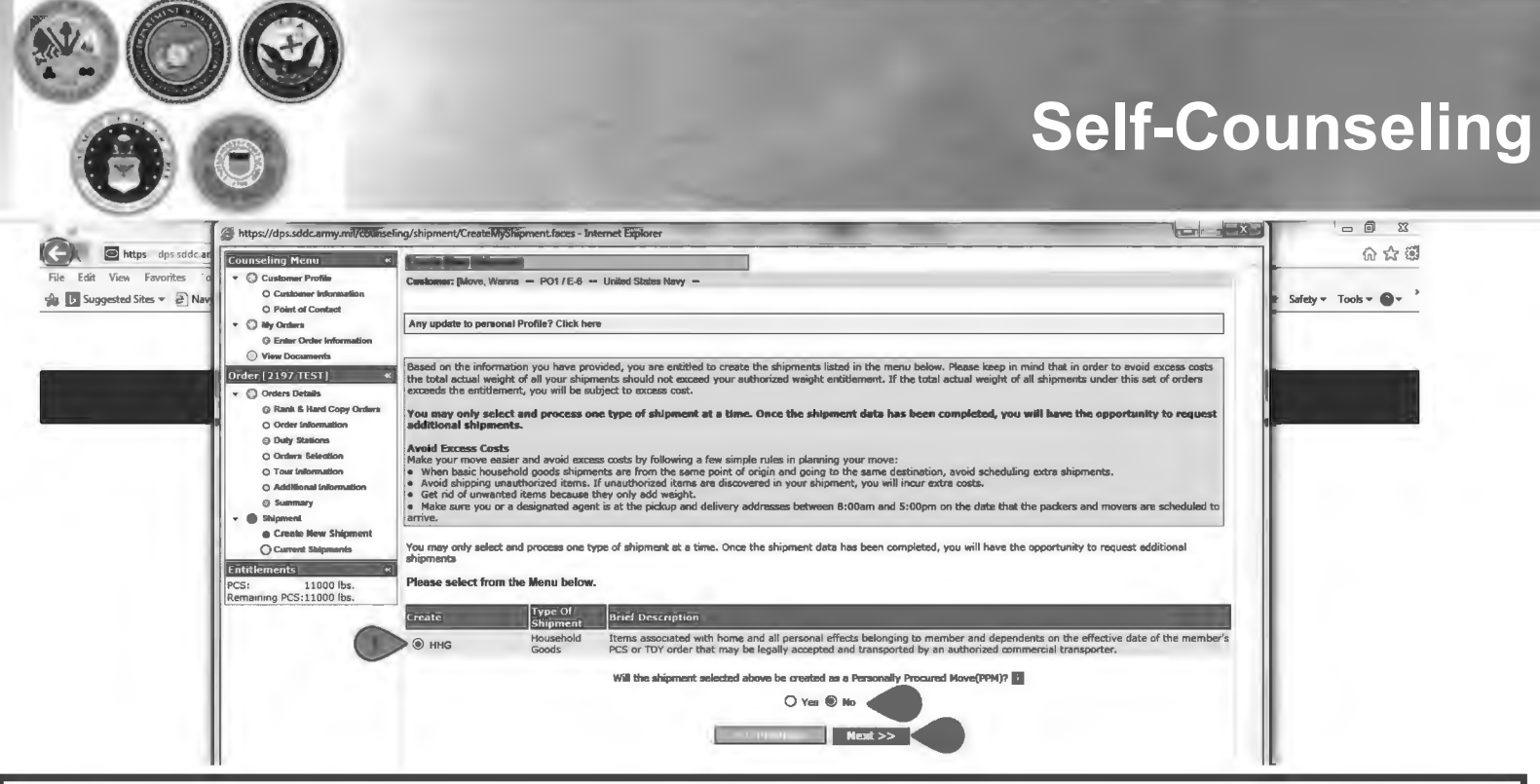

The next step in the process is to create a basic HHG Shipment. Do NOT request a NTSR! DPS will not be able to process this request corrrectly.

A new window will open allowing you to create your shipment request.

Select "HHG" as the type of shipment Say 'no' to the PPM question Click "Next"

(note: the shipment types offered will depend on the type of information you have provided in the orders section)

7

| Shipme                                                                                                    | ent Informatio                                                                                                   |
|----------------------------------------------------------------------------------------------------|----------------------------------------------------------------------------------------------------|
| Designation (Second and Control of Control of Control o                                                                                                    |                                                                                                    |
| Naga Mal sharpen par ing a dan daya and yana barya adapada ta anaka. Na a da yang ang ang barya kang Mal yan yang tang Mal sharmadan bahara pentana pentana                                                                                                    |                                                                                                    |
|                                                                                                    |                                                                                                    |
| We have:<br>We have:<br>We | anos,                                                                                                    |
|                                                                                                    | ailboats, light rowboats, kayaks, and dinghies and sculls. Boats in excess of 14 ft or any boat with a           |
| EndedDesames, "You's devolvements are based or the less of orders associate to unit, humanism," of these another the distributions and and the distribution of ones have been been been been been been been be                                                                                                    | set or has a trailer. You are responsible for paying all accessorial charges associated with shipping<br>emoved. |
| 5. Begin statement of the statement of the statement o                                                                                                    | the dama                                                                                                    |
| the production of the production of the producti                                                                                                    |                                                                                                    |
|                                                                                                    | ies when you ship firearms:                                                                                      |
|                                                                                                    |                                                                                                    |
| The provide state of the provide state of the provi                                                                                                    | in all                                                                                                    |
| The second second                                                                                                    |                                                                                                    |
| You will be anothering by a transportation private provide (1997) on top yours obligence) have have bandward. You off shamma shifts that Yibh this data and from af your spok and alkaling shape.                                                                                                    |                                                                                                    |
| regregations, are spectralized, are flow and and and and and and and and and and                                                                                                    | pe tab.                                                                                                    |
| 4 You is insurances, where we were need a main take, the register has a fair that the second or allow and the main term and a main take the second or allow and the main term and a main term and the second or allow and the second or allow and t                                                                                                    | orde or once wight for unaccompanied bangane whichever is greater, up to a maximum of                            |
| a bidgenerative provide any provide of the provide of the provi                                                                                                    | pour a group mogis rei antona pontou organizar nicharan la grades, ep a a maximum ar                             |
| Yeep Restand derivative and a definition of the unservative derivative.                                                                                                    |                                                                                                    |
| 2 States for a function for the states and the states for a function of a function of a function                                                                                                    |                                                                                                    |
| A real stand a stand and a stand a stan                                                                                                    | the claim is filed more than 9 months from the delivery date, or immediately with the Military Claims            |
| <ul> <li>Biological and a statistical and a statistical and a statistical process and a statistical process and a stat</li></ul>                                                                                                    |                                                                                                    |
| Maniparentpy Blanceges, Ellina farm devenes that is early of the Baseparentalises) Terminative values again may be authorized at a seasing value base and the season of the authorized at a seasing value base and the season of the authorized at a seasing value base and the season of the authorized at a seasing value base for the season of the authorized at a seasing value base and the season of the authorized at a seasing value base and the season of the authorized at a seasing value base for the season of the authorized at a season of the authorized at a season of the au                                                                                                    | imum liability for the vehicles shall be the value stated in the current issue of the National Automobile        |
| 6 Schönig dars behörigte garge mit Treist in schönige först in standartinge först framspärlande. Trei Bertein Fram Sparlage som ander som ander                                                                                                    | SP has obtained an appraisal of the vehicle from a qualified appraiser, settlement will be based on              |
| The second second secon                                                                                                    | 2010 Turke                                                                                                    |
| State to The Definition of Section of The section of The secting of The secting of The secting o                                                                                                    | n or pay the un-depreciated replacement cost, because these are large, expensive items that are not              |
| part of the typical shipment and have an active, widespread secondary market.                                                                                                    |                                                                                                    |
|                                                                                                    |                                                                                                    |
|                                                                                                    |                                                                                                    |
| I unified and indexisting the above entitiential international field into the above entitiential the above entitiential the above entitie                                                                                                    |                                                                                                    |
|                                                                                                    |                                                                                                    |
|                                                                                                    |                                                                                                    |
| Pild Drive                                                                                                    |                                                                                                    |

Next you'll receive information on the type of shipment you are requesting. This is part of your online counseling and it is very important that you review as it contains information on your entitlements and responsibilities. When you are done reading through the information, select to acknowledge you have read and understand the information then click "Next"

|                                                                                     |                                                          | -                                         | Pickup and Delivery                                                                                                    |
|-------------------------------------------------------------------------------------|----------------------------------------------------------|-------------------------------------------|----------------------------------------------------------------------------------------------------|
| Counseling Menu «<br>Customer Profile<br>Customer Information<br>O Point of Contact | Pickup and Delivery<br>Customer: [Nove, Wanna United Sta | tes Navy                                  | ana tu ya atal a da a da isha data nili ka kan da tu anila 186 a fala Tanan tu in Panisa Panisa ka ka da na shimant                        |
| O My Orders                                                                         | Please enter the dates for your mov                      | e. The dates you enter here are only a re | quest, rour actual pack and pickup dates will be based on the availability of the transportation service Provider to handle your snipment. |
| Order [PCS Test] «     Orders Details                                               | *Is this a Local Move?                                   | ) Yes ) No                                | Please check this box if you will be taking delivery in the same<br>City/State where your property is currently being stored.              |
| Rank & Hard Copy Orders     Order Information     Duty Stations                     | Dates *Desired Pickup Date                               | *Desired Delivery                         | Date                                                                                                    |

Using the Calendar Icon, select the date you would like your property released from NTS and indicate your desired delivery date.

NOTE: When requesting your shipment be released from storage, the property should be direct-delivered to your new address unless it will be shipped overseas. There is no temporary storage authorization at destination and you should be prepared to accept delivery of your HHG upon its arrival. If your shipment arrives to a domestic destination and you are unable to accept delivery, it may have to be placed into temporary storage. This increases the handling of your shipment resulting in an increased risk of damage and the additional costs could end up at your expense. To avoid damages and possible charges, please indicate **the earliest date you can accept delivery in the "Desired Delivery Date**" block to prevent the shipment from arriving before you are able to accept delivery. Shipments are generally scheduled based upon your requested pickup date but will be finalized by the office scheduling your shipment for movement and may be adjusted due to carrier capability or to prevent early arrival of the shipment.

|                                                                                                    |                                                                                                    |                                                                                                    |                                                | Pick                                                                  | up an                   | d Delivery:                                                   |
|----------------------------------------------------------------------------------------------------|----------------------------------------------------------------------------------------------------|----------------------------------------------------------------------------------------------------|------------------------------------------------|-----------------------------------------------------------------------|-------------------------|---------------------------------------------------------------|
| 0                                                                                                    | 0                                                                                                    |                                                                                                    | -                                              |                                                                       | Pick                    | up Addresses                                                  |
| Arduous Duty     Orders Selection     Tour Information     Additional Information     Sammary                                                              | Click on the S to display the list of addresse<br>You will also be able to indicate if you have ad<br>To add en address to your list click on the S<br>Pickup @ Delivery | is or add an Address. From your address list s<br>dritional pickup or delivery locations and if you<br>; enter the address information and select 'Si | Addresses<br>Are Address Listing<br>ave Select | Address<br>PEARL HARBOR, UNITED STATES                                | a Pov                   | ver of Attorney and/or Latter of Authorization if applicable. |
| Corrent Herr Shipment     Corrent Herr Shipment     Corrent Hulpments     W 1-Hold     Pickup & Delivery     O Easic     O Additional Hems     O Schedulan | *Authorized Pickup Address                                                                                                    | Viai orized Delivery<br>Ad ress                                                                                                    | 0                                              | 360733069<br>456 Å ST<br>MONS HOUSE<br>0MAHA,NE 68101<br>123-456-7890 | norized pickup address) |                                                               |
| O Responsibilities<br>© Summary<br>O Counseling Office<br>© Submit                                                                                         | *Requested Pickup Address                                                                                                    | *Requested Delivery Address                                                                                                    |                                                |                                                                       |                         |                                                               |
| ntitlements «<br>PCS: 13000 lbs.<br>Jemaining PCS:13000 lbs.                                                                                               | Power of Attorney Select from bek                                                                                                    | w V Power of Attorney                                                                                                    | OK Cancel                                      | Add Address                                                           |                         |                                                               |
|                                                                                                    | Letter of Authorization Select from bek                                                                                                    | W V Letter of Authorization                                                                                                    | Select from below                              |                                                                       |                         |                                                               |

Next you will provide your authorized and requested pickup locations. For your <u>authorized</u> pickup address, use the information from your orders (i.e. current/previous duty station)

For your <u>requested</u> pickup address, you will need to enter the location where your NTS is being stored, if you do not have the NTS facilities information please contact your local Personal Property Office to obtain that information. If you do not know the address of the NTS warehouse facility, enter "NTS Your Area" in line 1; then enter the city/ state where the shipment was picked up.

To add each address use the rolodex icon next to the item field. In the popup window, click the 'Add Address' button.

| kaés   |                                                                      |   | ~                                                                                                    |
|--------|----------------------------------------------------------------------|---|----------------------------------------------------------------------------------------------------|
| select | Address                                                              |   | Addresses                                                                                                    |
| 0      | YOKOSUKA, JAPAN<br>360-555-1212                                      | Û | Address Listing Add/Edit Address                                                                                                    |
| •      | 456 Elm Street<br>Mon's Address<br>PORTLAND,OR 97086<br>360-555-1212 | Û | Address Line 1: 123 Main Street Address Line 2: *Phone: 360-555-1212 FORMAT: xxx-xxxx for Domest                                    |
| 0      | NTS YOUR AREA<br>NORFOLK, VA 23501<br>360-555-1212                   | Û | CONUS (U.S) O OCONUS (Not Considered a State)                                                                                       |
| ۲      | 123 Street<br>BREMERTON,WA 98312<br>360-555-1212                     | Û | Select City<br>BREMERTON, KITSAP COUNTY, WA, 98310<br>City:                                                                         |
|        |                                                                      |   | County: BREMERTON, KITSAP COUNTY, WA, 98312<br>State: DIL MENTON, KITSAP COUNTY, WA, 98314<br>Zip:<br>If you are unable to select ( |

Repeat the steps from the previous screen to add your authorized and requested delivery addresses. Make sure to save the address and click OK to select each one.

NOTE: There is no authorization for temporary storage at destination. Members <u>MUST</u> have an actual delivery address in order for their NTS shipment to be released. If you do not have a delivery address you may leave the first line blank however, you application will NOT be processed until you provide an actual street address.

**Dickup and Delivery** 

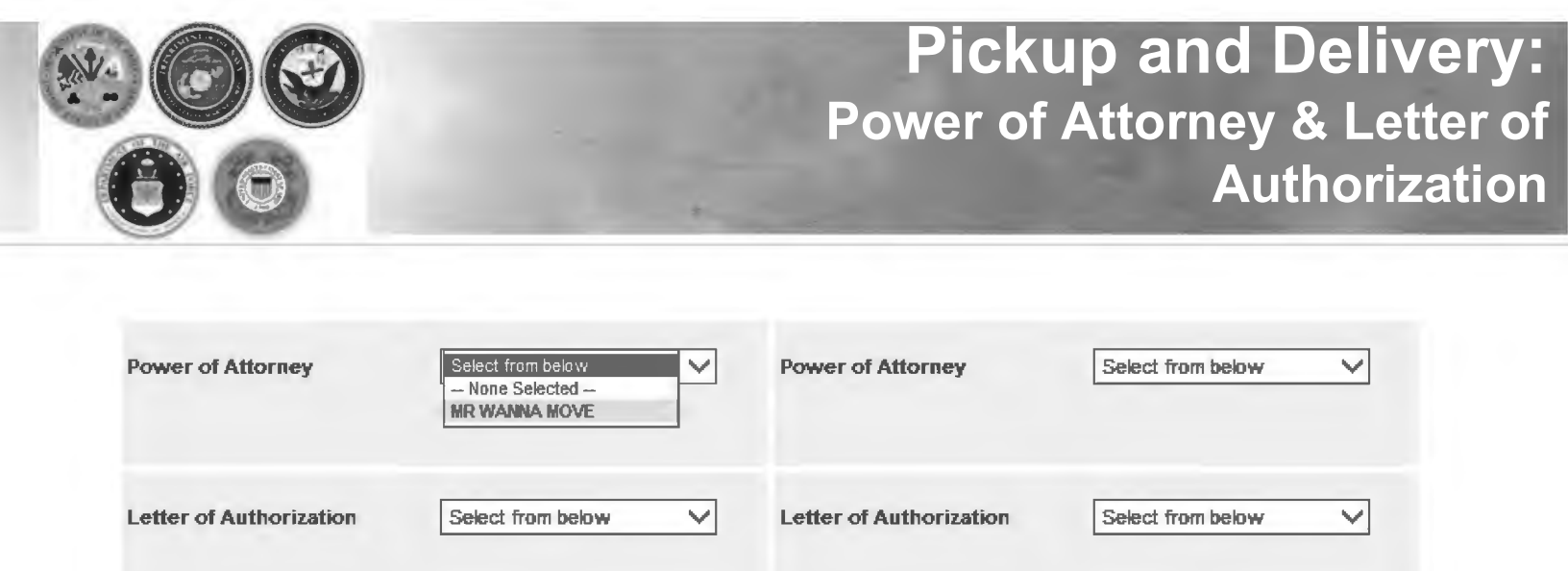

If you have provided your spouse or anyone else over the age of 18 with a Power of Attorney (POA) or a Letter of Authorization (LOA), you can use the drop-down menu to select their name in this section.

*TIP:* In order for the names to appear in the drop down menu, you must add the person under the "Contact" section of your customer profile and indicate that they have a POA and/or LOA. A copy of the POA or LOA will need to be uploaded as a misc/supporting document.

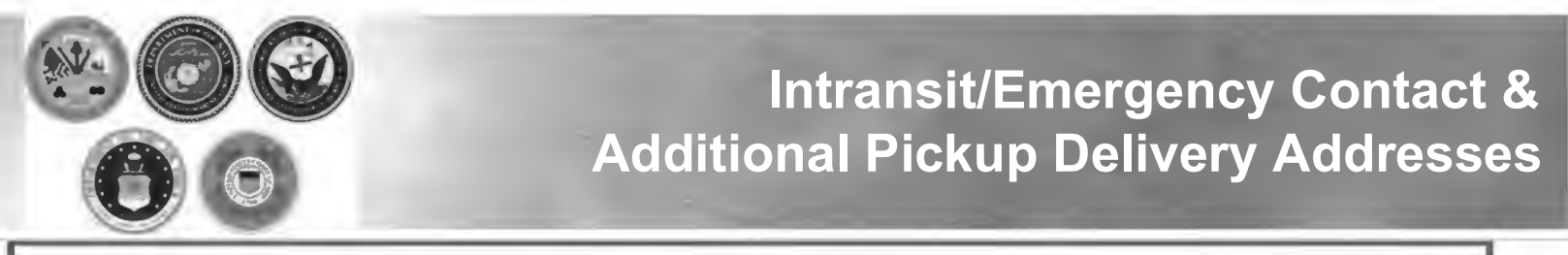

The In-Transit/Emergency Contact Information is a mandatory field and is an address where you can be reached while travelling to your new duty station. This information can be any address or point of contact you choose.

Use the previous instructions for adding and selecting and address by clicking the rolodex icon. Make sure to select the appropriate address so that it populates in the correct field.

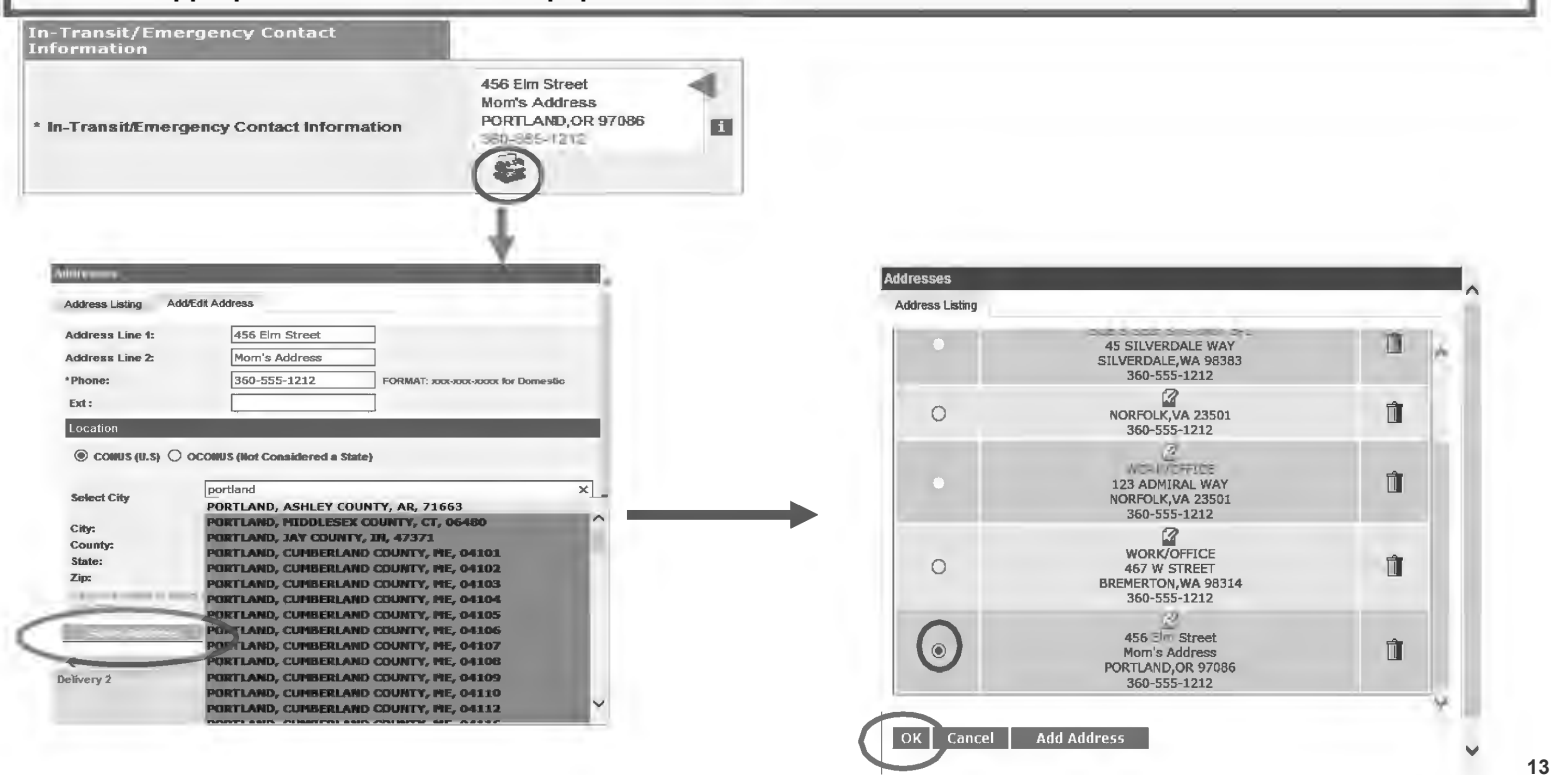

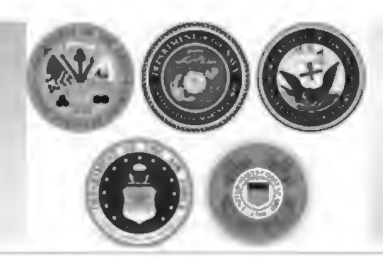

#### InTransit/Emergency Contact and Additional Location Information

| Additional lo | cations |       |            |       |
|---------------|---------|-------|------------|-------|
| Pickup 1      |         | 10 70 | Delivery 1 | 18 Te |
| Pickup 2      | -       | 10 Te | Delivery 2 | 12 Te |

Members may request an additional pickup or delivery location as long as it is within 30 miles or their authorized locations. With NTS shipments, there is usually no additional pickup location authorized however, members may request that the shipment be delivered to a private commercial storage facility.

To add an additional delivery location, follow the previous steps shown.

NOTE: for the purpose of this instruction, we are not adding additional pickup or delivery locations.

|                    | 3                               | 23        | Receiving A                                                                 | Agents |
|--------------------|---------------------------------|-----------|-----------------------------------------------------------------------------|--------|
| Releasing & receiv | ing agents<br>Select from below | Receiving | Select from below<br><b>— None Selected —</b><br>Mary Test<br>MR WANNA MOVE |        |

For the purpose of this instruction we are only including Receiving Agent information (Releasing Agents are not needed for a NTS release) Members may authorize a Receiving agent to act on their behalf at destination location. Receiving Agents MUST be over the age of 18 and available from 0800 to 1700 on the days of delivery. When you enter a Receiving agent they do not need to have a Power of Attorney or a Letter of Authorization.

➢ Using the drop down menu, select your Receiving Agent and click next.

TIP: the drop down menu for Releasing/Receiving Agent fields are added when you create your Customer Profile. It is highly recommended that if the member has a spouse, they add them as a contact so that their name appears on the paperwork. Move details will NOT be discussed with anyone other than the member unless they are listed on the move paperwork (DD Form 1299). Your move paperwork is available for printing right before you submit your application.

| untimere filme Virme - Label Bales Nor                                                                                                    | When you have entered all of your Pickup and Information, click 'Next'           |
|----------------------------------------------------------------------------------------------------|----------------------------------------------------------------------------------|
| 11:51                                                                                                    |                                                                                  |
| international 🛱 na diaster las las d'activamentes call un Activamentes por colones la industry calence and activat des surs                                                                                                    | un ef Bas oursen sading on ywir leduill ville a Power of Attaonary audior Lattar |
| gebanks. You will also ha balan in balan in balance if you have additional picture or delaway boolisms and I'you are ading a vehaning, and exceeding agent for your day<br>a <u>and an a</u> ddisea (b year <u>An</u> , addisea has <del>add</del> isea balancealism and astack Sava Addisea".<br>Malanceanalastica mana                                                                                                    |                                                                                  |
| VCHUB & DERVICY N                                                                                                    |                                                                                  |
| Addrese 30-505-5172 CANADASIA Delaway 3002002.2A<br>Addrese 300-505-5172 CANADASIA Delaway 3002002.2A                                                                                                    |                                                                                  |
| Stated from Indian                                                                                                    |                                                                                  |
| Contract Contract Con |                                                                                  |
| 1959 VOID ABLA 123 Bink Sould 100000 (VA 2391) gd "Insurantina Balvery Evaluations (AA gd)                                                                                                    |                                                                                  |
| Address 201-201-2(12) Address 201-2(12)                                                                                                    |                                                                                  |
| Vener of Allernay Bouc Pointoner V Pereor at Allernay (Bouc Paintoner V                                                                                                    |                                                                                  |
| Letter of Anticotantins Status tem Inites V Latter of Anticotantins Status tem Inites V                                                                                                    |                                                                                  |
|                                                                                                    |                                                                                  |
| is-(ransalf) marganisy Econtas(                                                                                                    |                                                                                  |
| alla dina Sinan<br>Katarin Judiana                                                                                                    |                                                                                  |
| In-Tennet/Education (Classified Information (CONDUCTOR) (Classified Information (CONDUCTOR) (Classified Information (Classified Information (Classifie |                                                                                  |
| édélognal locations                                                                                                    |                                                                                  |
| hainet 12 Ta Bahanyt 12 Ta                                                                                                    |                                                                                  |
|                                                                                                    |                                                                                  |
| namet für Ta bekennt für Ta                                                                                                    |                                                                                  |
|                                                                                                    |                                                                                  |
| Territor (minimum con " 12)                                                                                                    |                                                                                  |
|                                                                                                    |                                                                                  |

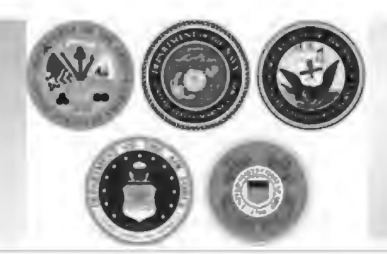

#### **HHG Basic Information**

On the Basic HHG shipment page, members will indicate the estimated weight of their shipment. This weight should be the same weight of the shipment that was placed into NTS. If you're unsure of the actual weight that is in NTS please contact your local Personal Property office for that information.

| ) Orders Details<br>Q Rank & Hard Copy Orders                                                    |                                                                                                    |                                                                                  |                       |                                                |                         |           | 3000                               |                                                         | Weight Estimator Form |
|--------------------------------------------------------------------------------------------------|----------------------------------------------------------------------------------------------------|----------------------------------------------------------------------------------|-----------------------|------------------------------------------------|-------------------------|-----------|------------------------------------|---------------------------------------------------------|-----------------------|
| O Order Information<br>© Duty Stations<br>O Arduous Duty                                         | [Je. enter the portion of fotal estimated weight that is Pro Gear]     "Estimated weight of Spouse's PBPSE[Pro Gear]     [Je. enter the portion of fotal estimated weight that is Pro Gear]     [Je. enter the portion of fotal estimated weight that is Pro Gear]                                                                                                    |                                                                                  |                       |                                                |                         | 0         |                                    | Now will Spouse PBP&E affect my household goods weight? |                       |
| Orders Selection     Tour Information     Additional Information     Summary                     | pore-                                                                                                    | Your spouse is only entitled to ship a <u>ma</u><br>I Items included in shipment | ndmum of 500 lbs P    | tro Geer in support of their occupation or can | mmunity support activit | ies)      |                                    |                                                         |                       |
| Shipment                                                                                         |                                                                                                    | Grandfather clock                                                                |                       | Shrunk/Large wall unit                         |                         | Plasma TV |                                    | Gas-powered equipment                                   |                       |
| O Create New Shipment                                                                            |                                                                                                    | Spe/Jacuzzi                                                                      |                       | Piano                                          |                         | Shed      |                                    | High value items                                        |                       |
| Current Shipments                                                                                |                                                                                                    | Alcoholic beverages                                                              |                       | Front load washer/dryer                        |                         |           |                                    |                                                         |                       |
| © Pickup & Delivery                                                                              |                                                                                                    | Utility trailer                                                                  |                       |                                                |                         |           |                                    |                                                         |                       |
| Basic     Additional Items     Schaduling     Responsibilities     Summary     Counseling Office | Note: Only utility trailers of a single-axle with an overall length of no more than 12 feet (from rear to trailer hitch); with or without tilt beds and no wider than 8 feet (outside tire to outside tire) can be shipped as part of your HHG.<br>Side rails or the body of the trailer must not be higher than 28 inches (unless detachable) and the ramp/gate for the utility trailer cannot be higher than 4 feet (unless detachable). |                                                                                  |                       |                                                |                         |           |                                    |                                                         |                       |
|                                                                                                  | Addito                                                                                                    | nai, information                                                                 |                       |                                                |                         |           | Release shipment from NTS Your AOR |                                                         |                       |
| aments «)<br>3: 11000 lbs.                                                                       | Are th                                                                                                    | ere any other articles of extra ordina                                           | ry dimensions or unus | ual types of items included in your ship       | oment? (E.g. Jetški)    |           |                                    |                                                         | -                     |
| mg PC3/00.11000 lbs.                                                                             |                                                                                                    |                                                                                  |                       |                                                |                         |           |                                    | 216 c                                                   | haracters left        |

In the Additional Information field, enter a note that the shipment is being released from NTS and add a note that states when you will be available to accept delivery. If you have your NTS information please enter the SON # and LOT# also. If you do not, please contact your local Personal Property Office and they can provide that to you.

Click Next. Example: Release shipment from NTS Your Area; can accept delivery beginning 29-JAN-2016

| 00                                                                                  | Additional Item |
|-------------------------------------------------------------------------------------|-----------------|
| Additional Items                                                                    |                 |
| Customer: [Move, Wanna United States Navy                                           |                 |
| Motorcycles                                                                         |                 |
| * You have indicated you have a motorcycle. Do you want to add it to this shipment? | O Yes  No       |
| Firearms                                                                            |                 |
| * Do you want to add a firearm to this shipment?                                    | 🔿 Yes 💿 No      |
| * I certify that this shipment does not contain firearms.                           | <b>v</b>        |
| ses Windows Next :                                                                  | >>              |

If your NTS shipment includes a boat 14' or longer; or of any length on a trailer, please contact your local TMO office for additional guidance.

If you say no to the firearms question, you are required to certify that your shipment does not contain firearms.

| When you say yes to adding a<br>motorcycle, a new window will oper<br>and you will need to provide the                                  |
|----------------------------------------------------------------------------------------------------|
| Information requested.<br>Once you have added the<br>information, click 'Save'.<br>The motorcycle information<br>populates on the page. |
|                                                                                                    |

|                                                                                                    |                                                                                                    | ļ                                                                                                    | Adding a Firearm                                                                                                    |
|----------------------------------------------------------------------------------------------------|----------------------------------------------------------------------------------------------------|----------------------------------------------------------------------------------------------------|----------------------------------------------------------------------------------------------------|
| Counseling Menue et                                                                                                    | Customer: More, Wanna – United States Navy –<br>Tottorzycias<br>Acton & 12350 Otde<br>Add Motorcycle<br>Firecorus<br>* Do you want to add a firearm to this shipment?                                             | . <u>Vicel, Par, Espino Sero</u> Livenský Okifo (Estimated WA)<br>2010 1584 N/A 640                                                                                         | Confly of Manufactures<br>UNITED STATES                                                                                   |
| <ul> <li>Orders Selection</li> <li>Tors Mormation</li> <li>Additional Information</li> <li>Summary</li> <li>Summary</li> <li>Orasis New Siloparet</li> <li>Orasis New Siloparet</li> <li>Orasis New Siloparet</li> <li>Orasis Schedung</li> <li>Banenay</li> <li>Banenay</li> <li>Conseling Office</li> <li>Summary</li> <li>Conseling Office</li> <li>Summary</li> <li>Conseling Office</li> <li>Summary</li> <li>Summary</li> <li>Conseling Office</li> <li>Summary</li> <li>State</li> </ul> | Add/Edif Firearm   Serial Number:  12345R4  Make:  REMINGTON  Model Year:  2005  Model Year:  2005  Caliber Size or Gauge:  222  Caliber Size or Gauge:  C - Acquired from a licensed dealer  Save Firearm Cancel | When you say yes to adding a fi<br>you will need to provide the info<br>Once you have added the inform<br>The firearm information populate<br>have answered both questions. | rearm, a new window will open and<br>rmation requested.<br>nation, click 'Save'.<br>es on the page; click 'Next' when you |
| Firearms                                                                                                    | del Serial Number Model Year Caliber Si<br>10 12345R4 2005 .222                                                                                                    | ze Make Firearm code<br>REMINGTON Acquired from a licensed                                                                                                    | Country of Manufacturer<br>1 dealer. UNITED STATES                                                                        |

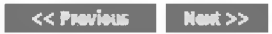

|                                                         | Additional Iter                 |
|---------------------------------------------------------|---------------------------------|
| dditional Items                                         |                                 |
| ustomer: [Hove, Wanna United States Navy                |                                 |
| irearms                                                 |                                 |
| Do you want to add a firearm to this shipment?          | O Yes                           |
| I certify that this shipment does not contain firearms. |                                 |
|                                                         | <c next="" previous="">&gt;</c> |

If you say no to the firearms question, you are required to certify that your shipment does not contain firearms.

Click Next.

| 0                                                                  | 0                                                                                                    |                                                                                | Sc                                                       | heduling                                       |
|--------------------------------------------------------------------|----------------------------------------------------------------------------------------------------|--------------------------------------------------------------------------------|----------------------------------------------------------|------------------------------------------------|
| nseling Menu 🛛 🕷                                                   | Scheduling                                                                                                    |                                                                                |                                                          |                                                |
| Customer Profile     O Customer Information     O Point of Contact | Customer: [Move, Wanna — United States Navy —                                                                                               |                                                                                |                                                          |                                                |
| O My Orders                                                        | Reard on the total estimated weight of 3 000 months it will take 1 days 0 days for a                                                        | acking and 1 day for nicking up your shipment. It is estimated that i          | it will take 18 days for this shinment to be delivered t | n server destination                           |
| O Enter Order Information                                          | Shipment Dates                                                                                                    | easong anar a cary tor practing up your antipriorita as in takan matata anar i |                                                          |                                                |
| O Orders Details O Rank & Hard Copy Orders                         | Note: All dates, including the "Desired delivery date", will be negotiated with the Trans<br>destination, and estimated weight of shipment. | portation Service Provider during the premove survey. The "Estimat             | ted Shipment Arrival Date at Destination" is the stand   | ard transit time required based on the origin, |
| O Order Information O Duty Stations                                | Desired Pickup Date:                                                                                                    | Jan 11, 2016                                                                   | Desired Belivery Date:                                   | Jan 29, 2016                                   |
| O Arthuours Duty                                                   | Estimated shipment arrival date at destination :                                                                                            | Jan 29, 2016                                                                   |                                                          |                                                |
| Orders Selection     Tour Information     Additional Information   | Are you requesting a direct delivery                                                                                                    |                                                                                | ® Yes ○ No                                               |                                                |
| O Summary<br>Shipmont<br>O Create New Shipmont                     | * Do you have a preferred TSP?                                                                                                    | O Yes @ No                                                                     |                                                          |                                                |
| Current Shipments     THHG     O Pickup & Delivery                 | * Do you have a non-preferred TSP?                                                                                                    | O Yes 🖲 No                                                                     |                                                          |                                                |
| O Basic<br>O Additional Nems<br>O Scheduling<br>O Responsibilities |                                                                                                    | Nex                                                                            | t >>                                                     |                                                |
| O Summary<br>O Counseling Office<br>O Submit                       | 0                                                                                                    |                                                                                |                                                          |                                                |
| itlements) «                                                       | £                                                                                                    |                                                                                |                                                          |                                                |
| taining PCS/UB:8010 lbs.<br>tess Cost:\$521.43                     |                                                                                                    |                                                                                |                                                          |                                                |

The Scheduling page provides you with an estimate time for packing and pickup based on the weight estimate you provided in your application.

*NOTE:* The release of shipments from NTS can take up to six weeks to coordinate. The DPS page only provides shipment dates as an estimate. The responsible Personal Property Office will coordinate the actual release date with the NTS Warehouse facility and the new TSP.

|                                                                                      |                                                                              | Shipment Dates                                                      |
|--------------------------------------------------------------------------------------|------------------------------------------------------------------------------|---------------------------------------------------------------------|
|                                                                                      | 1000                                                                         |                                                                     |
| Based on the total estimated weight of 3,000 pounds, it will take 1 days. 0 days for | packing and 1 day for picking up your shipment. It is estimated that it will | take 18 days for this shipment to be delivered to your destination. |

Note: All dates, including the "Desired delivery date", will be negotiated with the Transportation Service Provider during the premove survey. The "Estimated Shipment Arrival Date at Destination" is the standard transit time required based on the origin, destination, and estimated weight of shipment.

| Desired Pickup Date:                             | Jan 11, 2016 | Desired Delivery Date: | Jan 29, 2016 |
|--------------------------------------------------|--------------|------------------------|--------------|
| Estimated shipment arrival date at destination : | Jan 29, 2016 |                        |              |

All transportation dates are negotiated between you and the TSP assigned to the shipment but the release must also be coordinated with the storage facility and it is required to be scheduled by the office storing the shipment. You cannot change the negotiated pick up date without contacting the office responsible for storing your shipment. Scheduling your property to be released to the TSP assigned and pulling the shipment out of a warehouse required additional lead time before the assigned TSP can pick up the shipment from the storage facility. Because of these additional requirements and (at times) limited carrier capacity, requests should be submitted as far in advance as possible but ultimately could result in your shipment being scheduled later than your original request dates.

The Desired Delivery Date should be the earliest date you indicated that you can accept delivery of the shipment. This is not however a firm delivery date or the latest date the carrier will have to offer the shipment for delivery without penalty. You can negotiate with the TSP for a preferred date. The RDD (Required Delivery Date or 'no later than' date) will be dictated by weight and distance as established for domestic transportation.

NOTE: there will be no temporary storage authorized at destination on domestic shipments! You MUST ensure you, or your agent, are available to accept direct delivery upon arrival of the shipment at destination.

| Preferred TSF |
|---------------|
| ⊛ Yes () No   |
| O Yes  No     |
| ○ Yes 	 No    |
| C iltradius   |
|               |
|               |

Say yes to the preferred TSP question if you have a moving company you would like to request be responsible for your shipment. If you say yes to this question, you must enter the name of the company in the field below.

Say yes to the non-preferred TSP question is you have a moving company that you would NOT like to move your property. If you say yes to this question, you must enter the name of the company in the field below.

Click Next when done.

NOTE: for the purpose of this demonstration, we have said no to these questions

|                                                                                     |                                                                                                    |                                                                                                    | Deenensihili                                                                                                    | 1 |
|-------------------------------------------------------------------------------------|----------------------------------------------------------------------------------------------------|----------------------------------------------------------------------------------------------------|----------------------------------------------------------------------------------------------------|---|
|                                                                                     | $\mathbf{O}$                                                                                                    |                                                                                                    | Responsibili                                                                                                    | U |
|                                                                                     |                                                                                                    |                                                                                                    |                                                                                                    |   |
| and the state                                                                       | And a state of the state of the                   |                                                                                                    |                                                                                                    |   |
| ini protestanti<br>Initare                                                          |                                                                                                    |                                                                                                    |                                                                                                    |   |
| uner Driger Information<br>Ann Driger<br>Ann Drigerte<br>Rans & Rord Cargo (Salaris | Printer Reservabilities failed in Frideria Anna     Conite Researchings in Review Barg     Review Researching and Review Barg     Review Review Review Barg     Review Review Review Barg     Review Review Review Barg     Review Review Review Barg     Review Review Review Barg     Review Review Review Barg     Review Review Review Barg     Review Review                         | A sampler program of impulsive should be forcepted and in stated and a<br>• For quantizer, so integer that would not be particular to a softer to a<br>• The manager's program integrities which is concerning all is a<br>• Bandary must be proposed to provide contenue to support 0                                                                                                    | a fine gener y gang han a (20 d. a.e. or y vers a i at devine, yaar and gener gener tereform)<br>all and gener well y well and gener gener and wells the set (20 devine). The set of the set of the set of the set<br>all and devine provide and the set of the set of the set of the set of the set of the set of the set of the set<br>is the set of the set of the set |   |
| niger Makamangdisten<br>Mig Mindlands                                               | Household Generative Investory     The Description All                                                                                                    | and the should be a subscript of the subscript of the sub                                   | THE THIRES CONTRACT IN CONDERST IN CONCEPT IN CONCEPT IN CONCEPT OF CASE of Heads of Heads of          |   |
| and they                                                                            | 3. Government the of Loine (GBL)                                                                                                    | and real shallon more the talk over example points and a                                                                                                    | Bit sectors count to sector in a sector in                                                                                                    |   |
| A Delegion                                                                          |                                                                                                    | Appendix Expensive and Valuelle Dates - Arbert, pleasan, hereo                                                                                                    |                                                                                                    |   |
| ing theory                                                                          |                                                                                                    | Photograph or Document Valuables - Cost-up photographs or white a                                                                                                    |                                                                                                    |   |
| - and                                                                               | HE THERE ON MOVE DAY                                                                                                    | ••                                                                                                    | An extension discourse and the second second s                                                                                                    |   |
| in tex linear                                                                       | You or your designation agent invallible available between E am and 5 ph Yer all advecued publics and advectively addresses on the days your particular at sense of delivery charges a sense or non-designative particle and infinite requirement.                                                                                                    | THE LETTER OF DESTINGLISHING LOTTER                                                                                                    |                                                                                                    |   |
| and Department                                                                      | Charles and the second second s                                                                                                    | A constitue care distinguine a summa a colotion or a fotund who is a                                                                                                    | ar Ventraggesten northe sizenitansji is gen mengemen of the super and eardites of each tend                                                                                                    |   |
| lerenti                                                                             | NENDER NESPONSIBIL/THES BEFORE PRICIERS ANNIVE                                                                                                    | · The parame must be designed as an agent so the move approx                                                                                                    | - Hormon                                                                                                    |   |
| O Plana Stational                                                                   | <ol> <li>Becomics - Devertie TV and rade enverses: Decovered and program of companying such segments, territolies, company dec players, and<br/>E. Baltimenter - Bran, defect, and thermarks such the mode of advantation and forum a distant of beam before action. Enverse the other<br/>such as a second second se<br/>Second second second second second second second second second second second second second second second second second second second second second second second second second second second second second second second second second seco</li></ol> | <ul> <li>If and specified on the more application, the sport over new surgestation.</li> </ul>                                                                                                    | Bired the separates only of per-scale the inter-scale contaction. It has the followapp                                                                                                    |   |
| -                                                                                   | 3. Het Feb/Moter Bod - Crow of water from het Like and autor body and allow to dry                                                                                                    |                                                                                                    | * The negative professional teams                                                                                                    |   |
| 0 Scholume                                                                          | . Bechtical frame . Review and unplug all stativital name, including environ av predicators.                                                                                                    |                                                                                                    |                                                                                                    |   |
| O formals                                                                           | <ol> <li>Conservatives Joseva of voids or abler consumation that quild arrests goal or transit.</li> </ol>                                                                                                    | (Log of Pope)                                                                                                    |                                                                                                    |   |
| O Deserving Office                                                                  | <ol> <li>GRI Biel Wall - Service proven, users: and fixed rocks from the walk, take down cursor rocks and vidences. Remove everything from the plant of your property. After fated property on the reverse 5. FRAME - Separate ad some of projections of poors, and equipment from the rest of your property. After fated property on the reverse 5.</li> </ol>                                                                                                    | PROVIDE FROM PROVIDES CARACE OR IDEA INFREEDON SE                                                                                                    | Contribution data of a lateral     De desenant show was the following collect independent                                                                                                    |   |
| Seaso                                                                               | Separate Special Reason - Separate of items of clothing, tays, and requestions that will not be shaped with the new of the foundable pools     Separate Paola - No Polassi - It requestery have an externameters of the residence and household gends compared at least several days prior to                                                                                                    | <ol> <li>Appendiation of the second region of the second region of t</li></ol>                             |                                                                                                    |   |
|                                                                                     | o Goods will not be pedied up by the correr if suspected of being bug effected. The member a responsible for costs suspected with the period busiced of the period busiced of                      | <ol> <li>Be There: It the schedues live for poles, the member or member<br/>in the schedues live for poles, the member or member<br/>in the schedues live for poles, the member or member<br/>in the schedues live for poles, the member of the schedues in the<br/>schedues live schedues live for poles, the member of the schedues in the<br/>schedues live schedues live for poles, the member of the schedues in the<br/>schedues live schedues live schedues live schedues live schedues in the<br/>schedues live schedues live schedues liter schedues live schedues liter schedues l</li></ol> | Standard State Shares and Shares and Sh               |   |
| PCS 1996 bit.                                                                       | 15. Metersystee 11 shoung a recercipe, seens that the gas task is entry. Destrund the bellery and secure the eables.                                                                                                    | <ol> <li>Branneck/Bisparch - The member of members representative is rain<br/>5. Branneck and Human - Vie communications match and move the latert<br/>1. Branneck and Human - Vie communications.</li> </ol>                                                                                                    | <ul> <li>make it instant que your avoid di distribution</li> </ul>                                                                                                    |   |
|                                                                                     | pi. (Dety Onloss & Carlleng - Induce of your arty denser dather but invent, etc. are dear and reacy to be pecked by Te movers. Also, then                                                                                                    |                                                                                                    | Creve: mort m                                                                                                    |   |
|                                                                                     |                                                                                                    | BOIL: "his does not apply to gools in permittent sharege. SECC at                                                                                                    | a set of bills wave information and for with an information and industries and interaction and interaction and information and interaction and interaction              |   |
|                                                                                     | CARRIED RESPONDED AND SCHOLARDS SCHOLARDS SHE                                                                                                    |                                                                                                    | panding registry for counter a registry manufacture and the resonance of the resonance of t          |   |
|                                                                                     | 1. And inpand property per preparty for degraph.                                                                                                    | AWOID EXCESS PERSONAL COSTS                                                                                                    | uner Auge strend stater on right with and provide state and the state and index spectra to show a spectral part should be a state and spectra a should be should be a state and spectra a spectra a spectra                                                                                                    |   |
|                                                                                     |                                                                                                    | <ol> <li>Estre Services - A.e.d Heading modific revers, social lading.</li> </ol>                                                                                                    | 4 our province solution provide to relating unit here provided to relation to the provided to the provided to           |   |
|                                                                                     | <ul> <li>Promoting of motion normals.</li> <li>Brightly millig and prototing rapi.</li> </ul>                                                                                                    | 3. Extra Stepannia - after lass: have been goods also range from the                                                                                                    | 2 vice land in porting processing on the particular concerning the start the table copyright and we have been as the processing on the particular vice start of the particular vice start of the particular vice start vice start of the particular vice start of the particular vice start of the particular vice start of the particular vice start vice start of the particular vice start of the particular vice start of the particular vice start of the part          |   |
|                                                                                     | <ol> <li>Mariling and, and as to doe gated animals and separate an assume, lighth resultary.</li> <li>Sub-faller store and basen.</li> </ol>                                                                                                    | <ol> <li>Excess Defende - Perfors should use cire in not slowing their effective</li> </ol>                                                                                                    | clushome sahorachos solere v                                                                                                    |   |
|                                                                                     | <ol> <li>Description of a section of tradition of the section of the section</li></ol>              | For assemption of orders permit all participants from Ser Degs.                                                                                                    | More object or spore transmission, but interests the approaches the approaches the approaches (2000). The spore or a spore repetition cannot be approaches (approaches) the approaches (approaches) th          |   |
|                                                                                     |                                                                                                    | 2. Realization Restor & a distance and some 7 and                                                                                                    |                                                                                                    |   |
|                                                                                     | Service we cannot a comment to reary unreasons and the same in province of some province werea.                                                                                                    | 6. Avail Alleringt Charges - Herbert or Nor despatial representat                                                                                                    | SUMBITING ALCOMES                                                                                                    |   |
|                                                                                     |                                                                                                    | <ol> <li>Special Name and Shoellons. If there's columnic path are pre-<br/>fix- SCORLE mean acats that can't it is a standard and seasons sorted</li> </ol>                                                                                                    |                                                                                                    |   |
|                                                                                     | [Top of Page "                                                                                                    | extents can't to the member. Are been to or 14 or with a traver for CO                                                                                                    |                                                                                                    |   |
|                                                                                     | NUCH-YAALVE (TELIKS                                                                                                    |                                                                                                    | <ul> <li>Network with the proof of the second second s</li></ul>    |   |
|                                                                                     | Wigh value from are small, pillorable from red normally initial in datali to its corrispondered invasiony<br>Autobare clouds have their see monotony or areas of conception stark way to a try force of successors, concepted motios, structure                                                                                                    | nin, edite to statements of construction corrects who sharees                                                                                                    | 1 Trucinit d'appanent est d'his fam                                                                                                    |   |
|                                                                                     |                                                                                                    |                                                                                                    | as under is to registe for Kingdonsvert Joseph T. you must kee above to the Second Antipaction Tarves Brouker. 1999 you (DR within 3 weeks bink he planets) for the second spin a weeks bink he planets and the Second Antipaction Second Antipaction Second Antipac          |   |
|                                                                                     |                                                                                                    |                                                                                                    |                                                                                                    |   |

best is any dange in waters or them as show factors that much affect of proving prevents, you must contract affect fragments on the proving and interest of them as a show factor of the proving prevent and proving and interest of them as a show factor of the proving prevent and prevents and interest of them as a show factor of the proving prevent and prevents and interest of them as a show factor of the proving prevent and prevents and interest of the proving prevent and prevents and interest of the prevent and prevents and interest of the prevent and prevents and interest of the prevents and prevents and interest of the prevent and prevents and interest of the prevent and prevents and interest of the prevent and prevents and interest of the prevent and prevents and interest of the prevent and prevents and interest of the prevent and prevents and interest of the prevent and prevents and interest of the prevent and prevents and interest of the prevent and prevents and interest of the prevent and prevents and interest of the prevent and prevents and interest of the prevent and prevents and interest of the prevent and prevents and prevents and interest of the prevent and prevents and prevents and interest of the prevent and prevents and prevents and

 Read & check Acknowledgement box

Click "Next"

25

|                                                                                                    |                                                                                                    | Shipment Summar                                                                                                    |  |  |
|----------------------------------------------------------------------------------------------------|----------------------------------------------------------------------------------------------------|----------------------------------------------------------------------------------------------------|--|--|
| Counseling Menu     O Customer Profile     O Customer Information     O Paint of Contact                                                                                                    | Customer; [Move, Wanns — United States Navy —                                                                                                    |                                                                                                    |  |  |
| Point of Contact     Othy Orders     Denter Order Information     Center Order Information     Conters Details     Onders Details     Onders     Onders Details     Onders     Onders     Ondenders     Onders     Onders     Onders     Onders     Onders     On | Below, please find a summary of the information entered for this shipment. If there are any errors, please Customer Profile Name: Nove, Wanna SSKEIK: Primary Phone: 360-476-8888 Permanent Contact Address: 123 UAA STREET BREMETROW, VA 98310 Order Details Order: TEST NTS RELEASE Permanent Change of Station Shipment of HHG Permitted Order Date: 22-0ci-2015 | The Shipment Summary pages provides you with<br>review of all the information you have entered into<br>your application. If you need to make changes to<br>any of the information on this page, you may use<br>the counseling menu on the left side of the screen<br>to edit the information for each section.<br>Once you have reviewed the information, check the<br>acknowledgement box and click "Next" |  |  |
| O Create New Shipment     O Current Shipments                                                                                                    | Current Duty Station: YOKOSUKA<br>Headquarters issuing Orders:                                                                                                    | New Duty Assignment/Location:                                                                                                    |  |  |
|                                                                                                    | Shipment 1 - Household Goods  Pickup Information  Your Household Goods have a desired pickup date of 11-Jan-2016 from the pickup address:  MTS YOUR AREA NORFOLK VA 22301 309-555-1212                                                                                                    |                                                                                                    |  |  |
| © Submit                                                                                                    | Dathan Islamatica                                                                                                    |                                                                                                    |  |  |
| S/UB: 11000 lbs.<br>maining PCS/UB:8010 lbs.<br>ccess Cost:\$521.43                                                                                                    | Your Household Goods will be delivered on the desired delivery date of 29-Jan-2016 to the delivery address:<br>1/23 Main Street<br>BREALERTON MA 98312<br>20 A SEC 1012                                                                                                    |                                                                                                    |  |  |
|                                                                                                    | 300-505-1212<br>Your have assigned your receiving agent as MR WANNA MOVE (360-473-5555)                                                                                                    |                                                                                                    |  |  |
|                                                                                                    |                                                                                                    |                                                                                                    |  |  |

| CI & here to verify the above information is correct |         |
|------------------------------------------------------|---------|
| (B) Print                                            | Next >> |

|                                                   |                                                    |                                                                                       | re la                                                                                   | 1                                                                                                    |                                                                                   |
|---------------------------------------------------|----------------------------------------------------|---------------------------------------------------------------------------------------|-----------------------------------------------------------------------------------------|----------------------------------------------------------------------------------------------------|-----------------------------------------------------------------------------------|
|                                                   |                                                    |                                                                                       |                                                                                         | Couns                                                                                                    | eling Office                                                                      |
| Counseling Menu «  • () Customer Prolie           | Paulumen Bloss Wassa Halini States V               |                                                                                       |                                                                                         |                                                                                                    |                                                                                   |
| O Customer Information                            | CARDINALITY (NOVE, NAMED DIDDO JURIS N             | ,                                                                                     |                                                                                         |                                                                                                    |                                                                                   |
| O Point of Contact                                |                                                    |                                                                                       |                                                                                         |                                                                                                    |                                                                                   |
| - () bly Orders                                   | Once you submit your on-line application,          | , it will be received and processed by the Personal Property Office. A Transportation | a counselor will review your information<br>ideal to the transmostation office within a | to ensure that it is complete and accurate. Note: Your move cannot be scheduled :<br>business days of submitting your application. For a short action airdup (mountaing)                                                                                                    | ntä you have provided orders and other<br>nickup within 5 to minero davo), planes |
| O Enter Order Information                         | provide supporting documentation as soo            | n as possible.                                                                        |                                                                                         | president of a second of the second second second second the second second s | powep water 5 been loss data// probac                                             |
| Order [TEST NTS «                                 | You will be notified by the Transportation         | Service Provider once your shipment has been scheduled. If you have any questio       | ns please contact the transportation of                                                 | ice listed below.                                                                                                    |                                                                                   |
| RELEASE)                                          | Con Clink have be an housed advertised but some he | na maite instantions                                                                  |                                                                                         |                                                                                                    |                                                                                   |
| <ul> <li>O Orders Details</li> </ul>              |                                                    |                                                                                       |                                                                                         |                                                                                                    |                                                                                   |
| O Rank & Hard Copy Orders                         |                                                    |                                                                                       |                                                                                         |                                                                                                    |                                                                                   |
| O Order Information                               | Forderer Netze ing installation                    |                                                                                       | Destruction Section plustal                                                             | W.n                                                                                                    |                                                                                   |
| O Duty Stations                                   | GELOC:                                             | BGBC                                                                                  | GEOC:                                                                                   | JENQ                                                                                                    |                                                                                   |
| O Arcluous Duty                                   | Installation (inse;                                | MAYSHP FLC HORFOLK-CFPSQ                                                              | insideline literat                                                                      | NAYSBY FLC PRGET SCHOOL                                                                                                    |                                                                                   |
| O Orders Selection                                |                                                    |                                                                                       |                                                                                         |                                                                                                    |                                                                                   |
| O Tour Information                                | Selecting Counseling Office Informa                | tion                                                                                  |                                                                                         |                                                                                                    |                                                                                   |
| O Additional information                          | REQUESTED PERSONAL PROPERTY OF                     | FICE FOR COUNSELING                                                                   |                                                                                         |                                                                                                    |                                                                                   |
| O Summary                                         | You may request any Personal Prop                  | erty Office for counseling. This office is responsible for validating all the         | Information you have entered an                                                         | to answer any of your entitlement questions. Once validation is complet                                                                                                    | e, the                                                                            |
| * U Shipment                                      | Personal Property Office will forwar               | d your application and supporting documentation to the shipping office r              | esponsible for booking your shipn                                                       | ent                                                                                                    |                                                                                   |
| O Create New Stepment                             | *Counseling Office:                                | Select from below                                                                     |                                                                                         |                                                                                                    |                                                                                   |
|                                                   |                                                    | PPO NSA MID SOUTH MILLINGTON TN<br>PPO NAS PATUXENT RIVER, MD                         |                                                                                         |                                                                                                    |                                                                                   |
| O Bishus & Dalaram                                | Selected Counseling Office Informat                | PPO FLCN Annapolis                                                                    |                                                                                         |                                                                                                    |                                                                                   |
| O Rasio                                           | Installation Barne:                                | PPO Great Lakes<br>PPPO / BASE PORTSMOUTH VA                                          |                                                                                         |                                                                                                    |                                                                                   |
| O Additional lines                                | Street:                                            | PPO USCG SUPPORT CENTER Elizabeth Cit                                                 | ty .                                                                                    | 7920 14TH STREET                                                                                                    |                                                                                   |
| O Scheduling                                      | City:                                              | PPSO FLC NORFOLK VA                                                                   | <                                                                                       | NOREOLK                                                                                                    |                                                                                   |
| O Responsibilities                                | State:                                             | NAVAL AIR FACILITY, ATSUGI JAPAN                                                      |                                                                                         | VA                                                                                                    |                                                                                   |
| O Summery                                         | ZIP/APO/FPO:                                       | COMFLEACT YOKOSUKA JAPAN                                                              |                                                                                         | 23505                                                                                                    |                                                                                   |
| Cornaeling Office                                 | Country:                                           | CommanDex, FLEET ACTIVITIES SASEDO                                                    |                                                                                         | UNITED STATES                                                                                                    |                                                                                   |
| -                                                 | Phone:                                             |                                                                                       |                                                                                         | 8776198596                                                                                                    |                                                                                   |
| O Submit                                          | DSH:                                               |                                                                                       |                                                                                         |                                                                                                    |                                                                                   |
| Entitlements                                      | Fax                                                |                                                                                       |                                                                                         | 7574433736                                                                                                    |                                                                                   |
| PCS/UB: 11000 lbs.                                | DSM Faoc                                           |                                                                                       |                                                                                         |                                                                                                    |                                                                                   |
| Remaining PCS/UB:8010 bs.<br>Excess Cost:\$521.43 | Email:                                             |                                                                                       |                                                                                         | HHG MA Counseling@navv.mil                                                                                                    |                                                                                   |
|                                                   |                                                    |                                                                                       | Next >>                                                                                 |                                                                                                    |                                                                                   |

On the Counseling Office page, click to acknowledge you have read the disclaimer.

Please select the most convenient office for you to work with and turn in your forms to. Usually this will be the location storing your shipment but you may elect another office from the drop-down menu if it is more convenient. Please take note of the contact information for the office you select for future questions about your shipment.

Click "Next"

#### **Excess Cost**

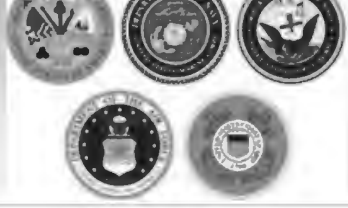

#### **Counseling Menu** Customer Profile O Customer Information O Point of Contact ▼ () My Orders C Enter Order Information Order [TEST NTS RELEASE] Orders Details O Rank & Hard Copy Orders Order Information O Duty Stations Q Arduous Duty O Orders Selection O Tour Information O Additional Information O Summary 🔹 🛑 Shipment O Create New Shipment Current Shipments - 💼 1-HHG O Pickup & Delivery O Basic O Additional liems **O** Scheduling

Scheduling
 Responsibilities
 Summary
 Counseling Office
 Submit

Remaining PCS/UB:8010 lbs. Excess Cost:\$521.43

11000 lbs.

PCS/UB:

You may notice that when you submit an application for a HHG shipment that releases your property from NTS that an excess cost amount appears in the Counseling Menu.

The Counseling menu is located on the left side of your application. As you complete each step of the application process, the counseling menu provides you with your Entitlements. You will see your authorized weight allowance and the remaining weight after completing and submitting each application. The excess cost amount appears below this information.

There may be an excess cost indicated for a variety of reasons. In most cases, an excess cost may be assigned when a members requests pickup/delivery from or to an unauthorized location. Excess cost may also be assigned when a member has multiple shipments and the combined weight of all shipments exceeds the maximum weight authorized.

All applications are reviewed for accuracy and if an excess cost is indeed owed, the member will receive confirmation from the responsible origin counseling office. If you see an excess cost on your application, make sure to discuss this with your origin counseling office.

| ustomer Profile<br>Customer Information<br>Point of Contact | Customer: [Move, Wanna United States Navy                                                                                                    |
|-------------------------------------------------------------|----------------------------------------------------------------------------------------------------|
| Customer Information<br>Point of Contact                    |                                                                                                    |
| Point of Contact                                            |                                                                                                    |
|                                                             |                                                                                                    |
| y Orders                                                    | Please review your forms for accuracy. Once reviewed and any changes completed, click submit button to complete your application.                                                                                                    |
| Pader Order Information                                     |                                                                                                    |
| PCS Testj «                                                 | Forms Required                                                                                                    |
| Rank & Hard Conv Orders                                     | You will need Acrobat Reader version 8.0 or earlier to view or print these forms in Portable Document Format (PDF).                                                                                                    |
| Order Information                                           | Abose READER                                                                                                    |
| Duty Stations                                               |                                                                                                    |
| Arduous Duty                                                | DD Form 1299 (Application for Shipment and/or Storage of Personal Property) New & Print                                                                                                    |
| Orders Selection                                            | DD Form 1797 (Personal Property Counseling Check list)                                                                                                    |
| Tour Information                                            |                                                                                                    |
| Additional Information                                      | These forms may be winted for ravious before submission. These forms are considered to be a DDACE until a counsiler bes ravioused and Cubmited the Chinment convert                                                                                                    |
| Summary                                                     | These forms may be printed for review before submission. These forms are considered to be a DRAFT until a counsieor has reviewed and submitted the shipment request.                                                                                                    |
| hilmon a sub                                                |                                                                                                    |
| IMPOR<br>& 1797 c<br>your req<br>docume                     | <b>TANT!!!</b> Do NOT submit your application! You need to print and sign the DD 1299<br>IT save them and electronically sign them, then upload them PRIOR to submitting<br>uest Your application <i>will not</i> be processed until you provide these signed<br>nts and a copy of your orders. Follow the upload instructions next. |

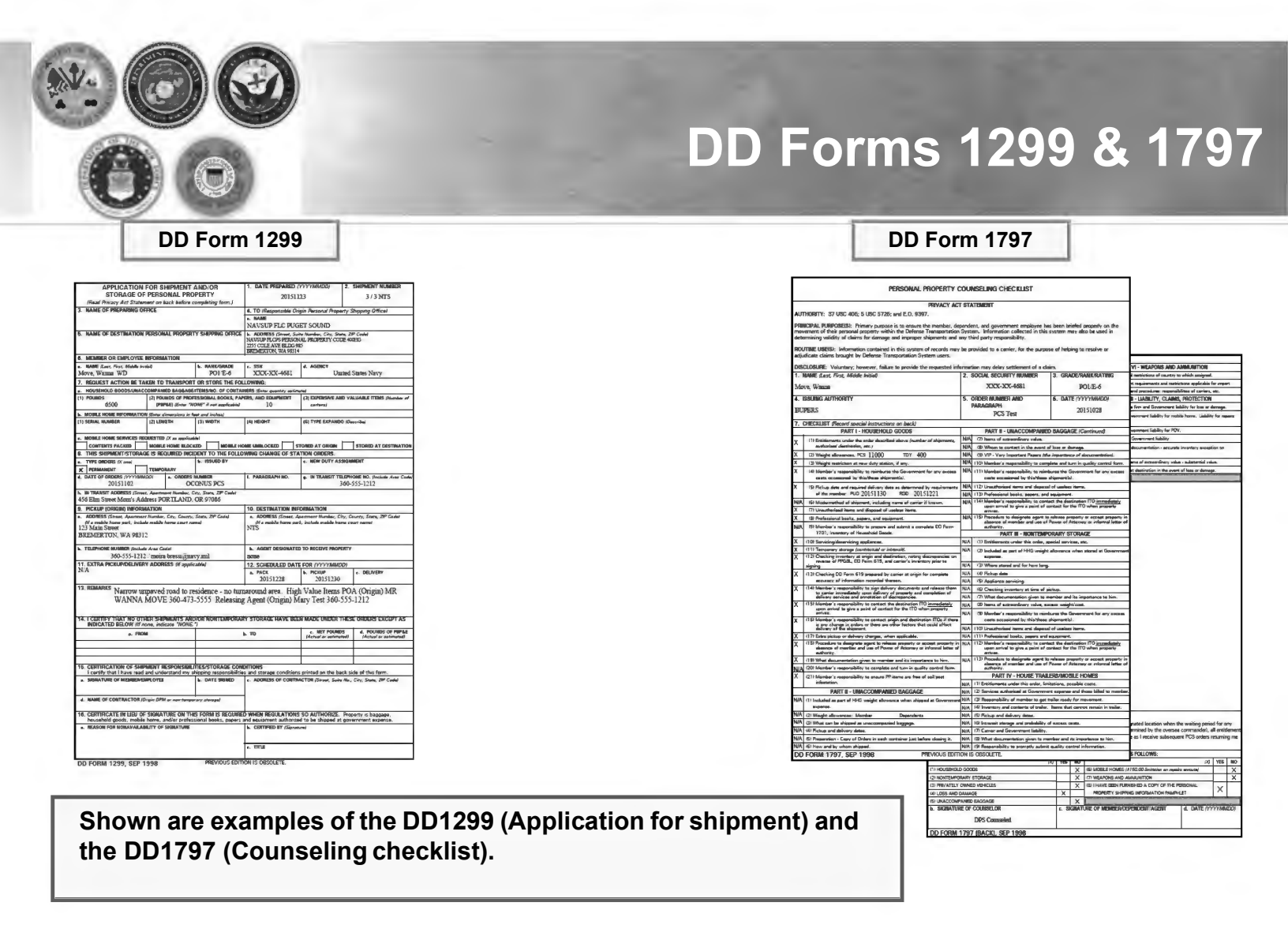

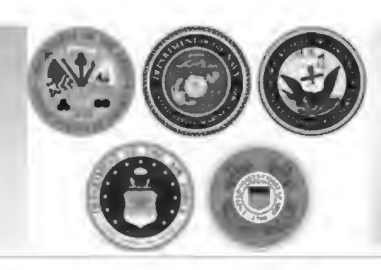

## **Uploading Documents**

|                                                                                                    | Shipment Submit                                                                                                    |
|----------------------------------------------------------------------------------------------------|----------------------------------------------------------------------------------------------------|
| Customer Profile     O Customer Information     O Point of Contact                                                                                                    | Customer: [Bressi, Moira United States   Invy                                                                                                    |
| My Orders     Enter Order Information                                                                                                    | Please review your forms for accuracy. Once reviewed and any changes completed, dick submit button to complete your application.                                                                            |
| O View Documents                                                                                                    | Forms Required                                                                                                    |
| vder [DOCS TEST]   Orders Details  Rank & Hard Copy Orders  Order Information                                                                                                    | You will need Acrobat Reader version 8.0 or earlier to view or print these forms in Portable Document Format (PDF).                                                                                         |
| O Duty Stations                                                                                                    | DD Form 1299 (Application for Shipment and/or Storage of Personal Property) View & Print                                                                                                    |
| Arduous Duty                                                                                                    | DD Form 1797 (Personal Property Counseling Check list) View & Print                                                                                                    |
| O Orders Selection                                                                                                    | Indext Decuments                                                                                                    |
| O Tour Information                                                                                                    | Opioau Documents View Documents                                                                                                    |
| O Additional Information                                                                                                    |                                                                                                    |
| O Summary                                                                                                    | These forms may be printed for review before submission. These forms are considered to be a DRAFT until a counselor has reviewed and Submitted the Shipment request.                                        |
| Grante New Shipment                                                                                                    |                                                                                                    |
| I I S TRANSPORT PROPERTY SUBJECT OF FIT                                                                                                    |                                                                                                    |
| Current Shipments                                                                                                    | Once you have printed, signed and scanned your forms back into your                                                                                                    |
| Circate New Supplicit     Current Shipments     This is a second second se     | Once you have printed, signed and scanned your forms back into your                                                                                                    |
| Create ret Shipment     Current Shipments     The International Strength Strength Streng     | Once you have printed, signed and scanned your forms back into your computer, or saved and electronically signed them, they can be                                                                          |
| Cureate new Suppliert Current Shipments Current Shipments THHG Pickup & Delivery Basic                                                                                                    | Once you have printed, signed and scanned your forms back into your computer, or saved and electronically signed them, they can be uploaded directly into DPS                                               |
| Cureate new Subpriterr  Cureate new Subpriterr  Cureate New Subpriterr  Cureate New Subpriterr  Curea | Once you have printed, signed and scanned your forms back into your computer, or saved and electronically signed them, they can be uploaded directly into DPS.                                              |
| Cureate new Subpriterr  Cureate new Subpriterr  Cureate New Subpriterr  Cureate New Subpriterr  Curea | Once you have printed, signed and scanned your forms back into your computer, or saved and electronically signed them, they can be uploaded directly into DPS.                                              |
| Cureate new Supplierr  Cureate new Supplierr  Cureate New Supplierr  Cureate New Supplierr | Once you have printed, signed and scanned your forms back into your<br>computer, or saved and electronically signed them, they can be<br>uploaded directly into DPS.                                        |
| Current Shipments     Current Shipments     Current Shipments     Pickup & Delivery     Basic     Additional Items     Scheduling     Responsibilities     Summary                                                                                                    | Once you have printed, signed and scanned your forms back into your computer, or saved and electronically signed them, they can be uploaded directly into DPS.<br>Click the "Upload Documents" button       |
| Greate new Shipments     Gurrent Shipments     Gilden Shipments     Gilden Shipments         | Once you have printed, signed and scanned your forms back into your computer, or saved and electronically signed them, they can be uploaded directly into DPS.<br>Click the "Upload Documents" button       |
|                                                                                                    | Once you have printed, signed and scanned your forms back into your<br>computer, or saved and electronically signed them, they can be<br>uploaded directly into DPS.<br>Click the "Upload Documents" button |
| Cureate refer Shipments  Cureate refer Shipments  Cureate refer Shipments  Cureate refer Shipments  Chickup & Delivery  Basic  Additional items  Scheduling  Responsibilities  Summary  Counseling Office  Submit  ntitlements                                                                                                    | Once you have printed, signed and scanned your forms back into your computer, or saved and electronically signed them, they can be uploaded directly into DPS.<br>Click the "Upload Documents" button       |
| Cureate refer Shipments     Cureate refer Shipments     Cureat Shipments     Careat Shipments     Careat Shipment     Careat Shipment     Careat Shipment     | Once you have printed, signed and scanned your forms back into your computer, or saved and electronically signed them, they can be uploaded directly into DPS.<br>Click the "Upload Documents" button       |

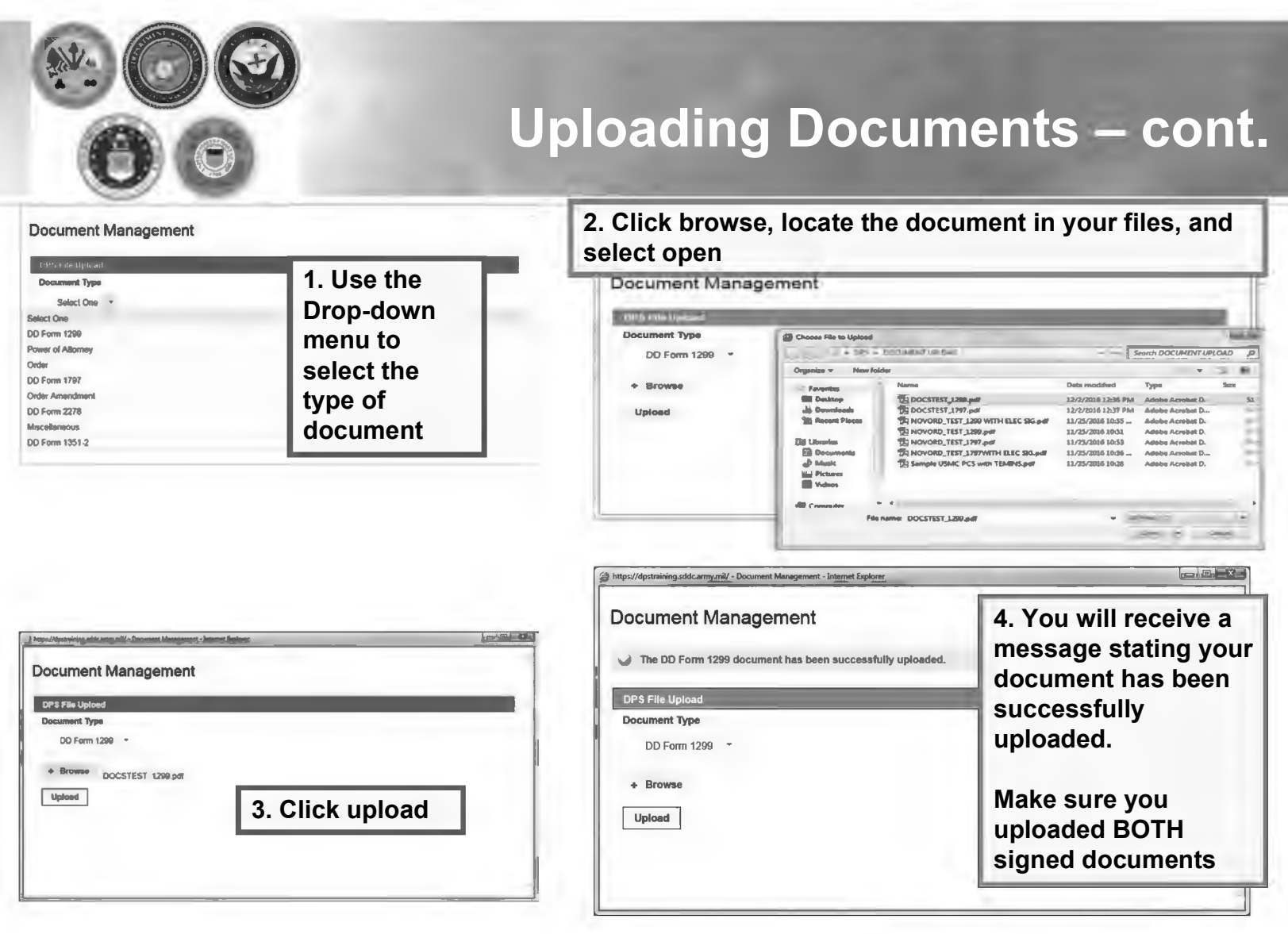

|                                                     |                             | -                     |                          | N. N.          | Vie                   | win                   | g Do            | ocumer   |
|-----------------------------------------------------|-----------------------------|-----------------------|--------------------------|----------------|-----------------------|-----------------------|-----------------|----------|
| ment Submit                                         |                             |                       |                          |                |                       |                       |                 |          |
| ниет (оксая, ново — оннос оказа ноту —              |                             |                       |                          |                |                       |                       |                 |          |
| se review your forms for accuracy. Once reviewed a  | nd any changes completed, c | lick submit button to | o complete your conlicat | v5P62584aLiC23 | i6c1vFRiTRtuagO - Int | ernet Explorer        |                 |          |
| fill need Acrobat Reader version 8.0 or earlier to  | Document<br>Documents       | Manage                | ement                    |                |                       | _                     | -               |          |
|                                                     |                             |                       |                          |                |                       |                       | View History    | Get File |
| e romas may be primes for review before submission. | 1                           |                       | 100                      | (1 of 1        | ) 1 51                |                       |                 |          |
|                                                     | File Status<br>≎            | Shipment<br>Type ≎    | File Name \$             | Version        | Document<br>Type ≎    | File Create<br>Date ≎ | View<br>History | Action   |
|                                                     | Submitted                   | 1-HHG                 | DOCSTEST_12              | 1              | DD Form<br>1299       | 02 Dec 2016           | ą               |          |
|                                                     | Submitted                   | 1-HHG                 | DOCSTEST_17              | 1              | DD Form<br>1797       | 02 Dec 2016           | م               |          |
|                                                     |                             |                       | Sample                   |                |                       |                       |                 |          |

You can check to make sure your documents have been uploaded by clicking the "View Documents" button.

When the Document Management window opens, you will see ALL of the documents you have uploaded. If you see one missing go back and upload it.

When you are done viewing your documents, close the Document Management window

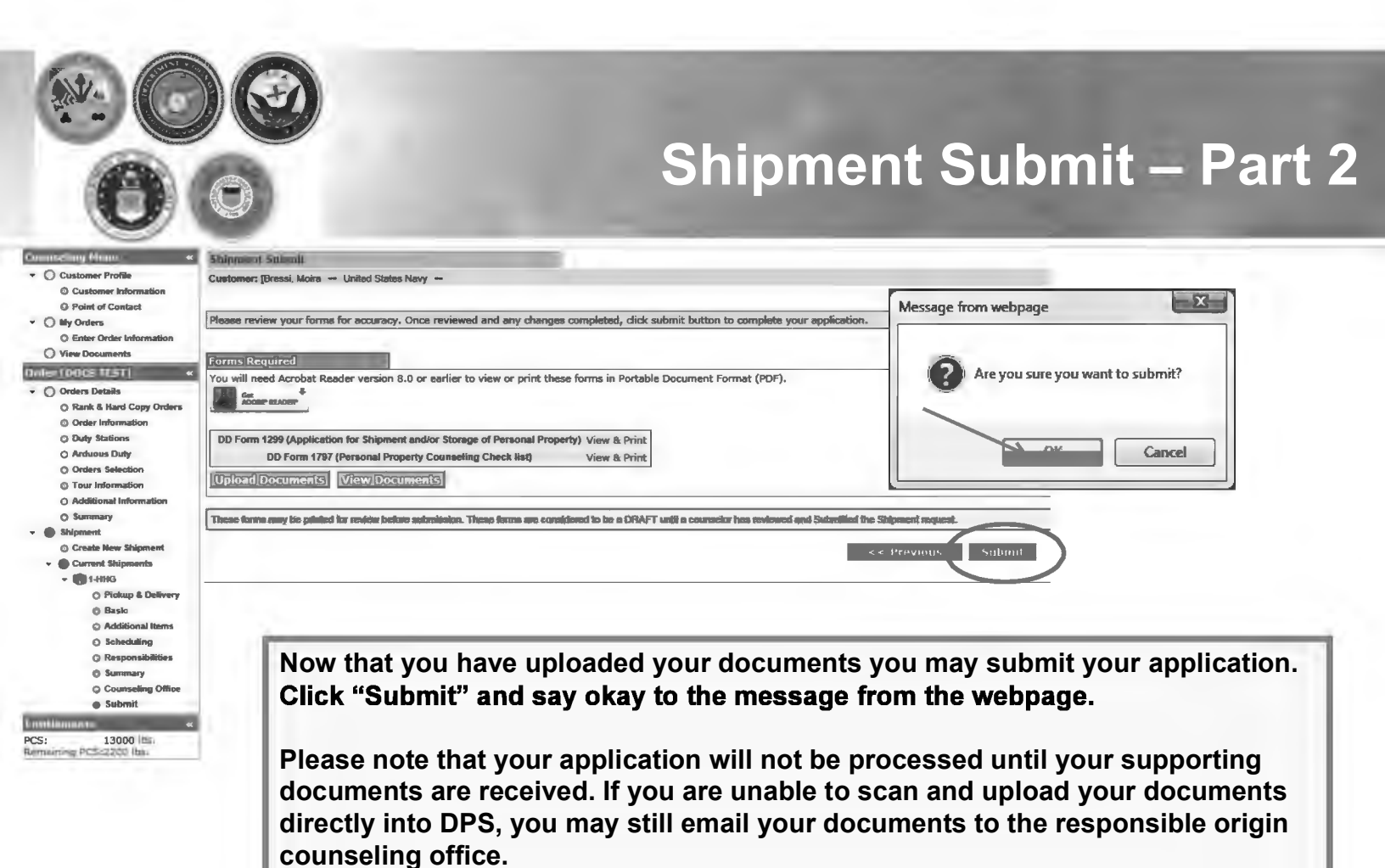

To locate the responsible origin office, click the 'previous' button to return to the Counseling Office portion; this section provides you with the email for the counseling office you selected.

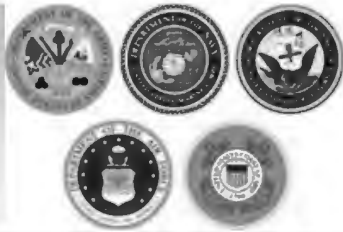

### **Email Confirmation**

Sent: Mon 11/23/2015 13:09 From mail.csd.disa.mi To: Bressi, Moira L CIV NAVSUP GLS, 0411 (c Shipment Submission Received Subject Wanna Move Your application for shipment 3/NTS from BREMERTON, WA 98312 to with a requested pickup date of Dec 30, 2015 has been received by the transportation counseling office - NAVSUP FLC PUGET SOUND BREMERTON located at BREMERTON, WA UNITED STATES. Upon receipt of your supporting documentation the Counseling Office will validate and finalize your application. Once your shipment has been awarded to a Transportation Service Provider (TSP), you will be notified by that TSP of your actual packing and pickup dates. You can continue to monitor the status of your shipment via the Shipment Management tab located on the DPS homepage. If there is a need to make any changes to your application other than contact information which can be accomplished in the Shipment Management section please contact the transportation office at BREMERTON, WA UNITED STATES. Phone: 3604767366 Thank You. Defense Personal Property System (DPS)

\*\*\* DO NOT REPLY directly to this email \*\*\*

Once you have submitted your application, you will receive an automated email from the DPS system that confirms submittal and reminds you to submit your supporting documents. THIS IS NOT CONFIRMATION OF YOUR MOVE!

Supporting documents for a basic HHG shipment include a copy of your orders (including any amendments & modifications) and SIGNED copies of DD Forms 1299 & 1797. If anyone other than the member signs these forms make sure to also provide a copy of your Power of Attorney. If you are requesting a pickup from your Home of Record (HOR), also include a copy of your Enlistment Contract or Officer Letter of Commissioning that shows your HOR. If you are requesting pickup for dependents, please include a copy of your page 2. If you are separating/retiring, you may be asked for a copy of your DD 214. Your counseling office will contact you if any additional documents are required.